サントミューゼ インターネットチケット予約システム 操作マニュアル 【チケット購入編】

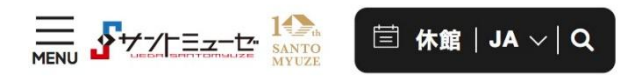

トップ 劇場・ホール チケット予約について

チケット購入編 ページ1

く戻る

## **THEATER&HALL**

劇場・ホール / チケット予約について

# インターネットチケット予約シス テム

## ご自宅やスマートフォンで簡単 にチケットが予約できます

サントミューゼでは、各公演などのインターネッ トでのチケット予約サービスを実施しています。 朝早くからチケット購入の為に並びたくない、座 席指定して購入したい、

用事があってチケット販売場所まで行けないな ど、チケット購入の為の悩みが解消します。 24時間受け付け可能で便利なこのシステムを、 ぜひご利用ください。

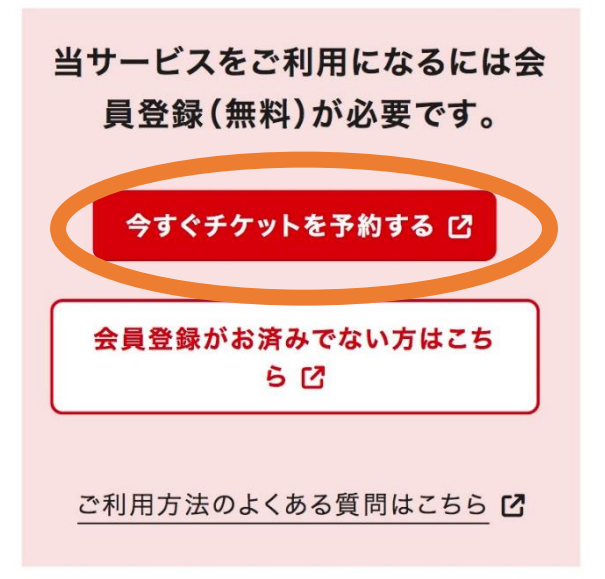

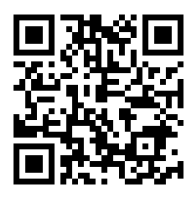

読み込んでいただくと左のページ を表示できます。

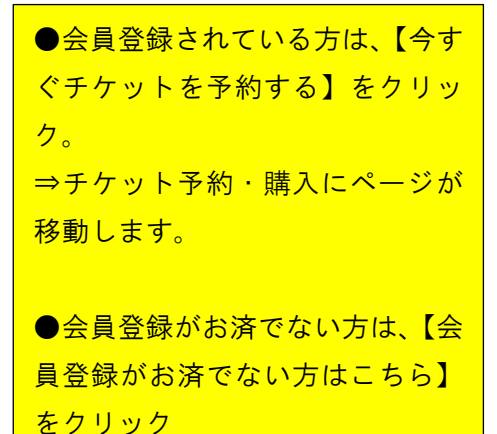

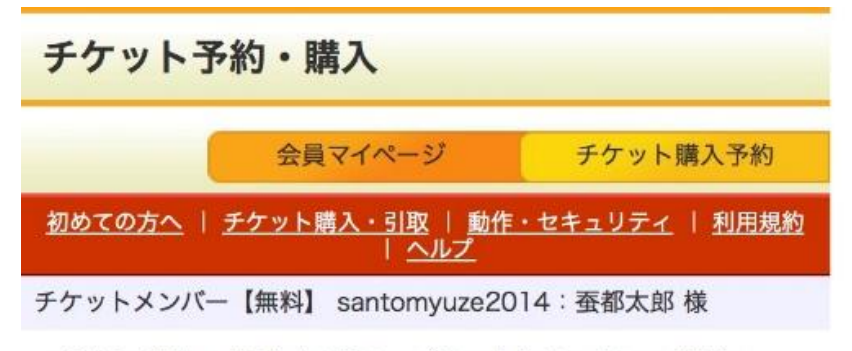

ご希望の公演の「予約申し込み」ボタンをクリックしてください。

## 先行予約

公演名/公演期間/会場 予約受付状況

先行予約受付公演はありません。

### 一般予約

| (3A J 4) J                                                |
|-----------------------------------------------------------|
| 公演名/公演期間/会場予約受付状況                                         |
| 新国立劇場バレエ団<br><b>『くるみ割り人形』</b>                             |
| 2025年1月12日(日)<br>サントミューゼ 大ホール                             |
| ~ 2025年1月11日(土) 23:59<br><b>受付中</b><br>予約申し込み             |
| <b>川久保賜紀 ヴァイオリン・リサイタル</b><br>2025年2月2日(日)<br>サントミューゼ 小ホール |
| ~ 2025年2月1日(土) 23:59<br><b>受付中</b><br>予約申し込み              |

チケット購入編 ページ3

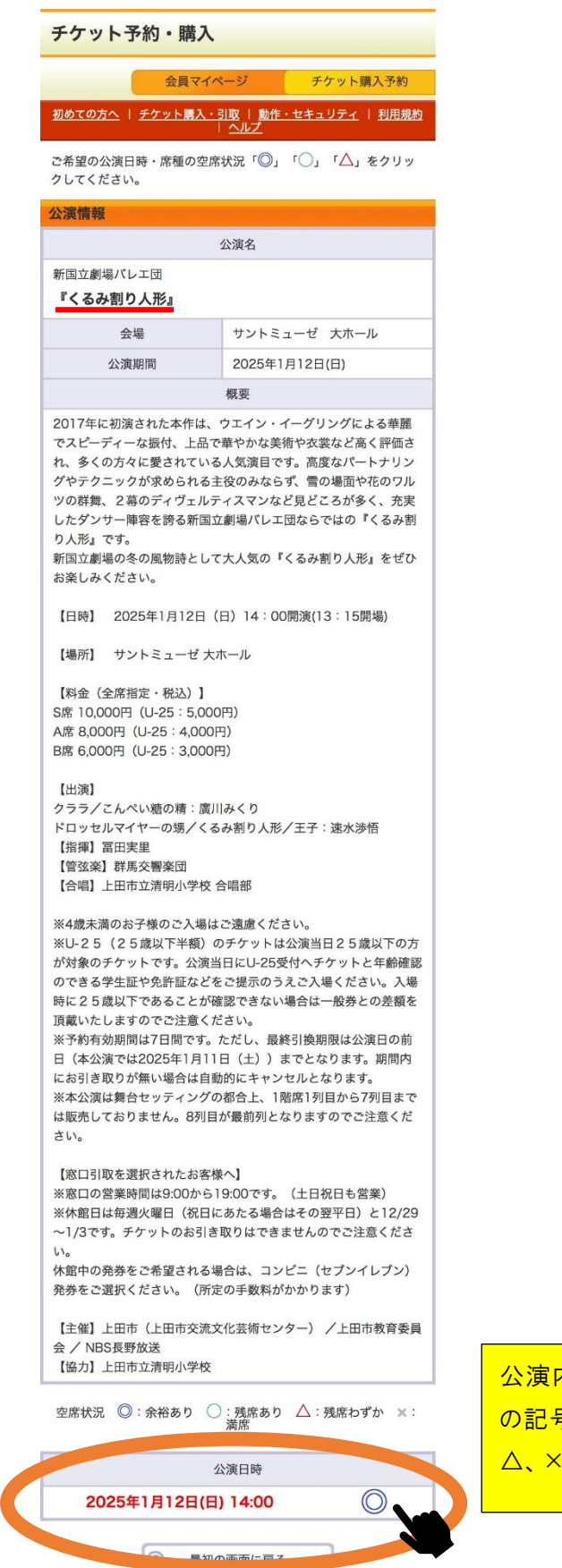

公演内容、日時、残席状況を確認し、◎などの記号をクリック。残席状況によっては、○や △、×になっている場合があります。

| 空席状況 🔘:余裕あり 🔵 : 残席あり 🛆<br>満席                                | :残席わずか 🗙: |
|-------------------------------------------------------------|-----------|
| 公演日時                                                        |           |
| 2025年1月12日(日) 14:00                                         | Ø         |
| 席種/空席状況                                                     |           |
| S席                                                          |           |
| A席                                                          |           |
| B席                                                          | 0         |
| 最初の画面に戻る                                                    |           |
| <u>特定商取引法に基づく表示</u><br><u>個人情報保護方針</u><br><u>Cookieについて</u> |           |

Copyright (C) LINK STATION Co.,Ltd. All rights reserved.

購入する席の記号をクリック。

|                 | r characteristic characteristic char | 连                                          |                   |                                              |
|-----------------|----------------------------------------------------------------------------------------------------|--------------------------------------------|-------------------|----------------------------------------------|
|                 | 床<br>S席 一般<br>S席 U-25                                                                                                    | /裡·芬裡<br>10,000円<br>5,000円                 | 1 ◇ 枚<br>選択 ◇ 枚   | 購入する席種・券種を確認し、枚数を選ぶ。<br>※上限枚数は、制限されている場合がありま |
| 【<br>クレ:<br>参日: | 予約制限枚数 合計1<br>ジットカードなどの即<br>決済 合計12枚まで                                                                                                    | 2枚まで 】<br>時決済 合計12枚ま                       | ŧē                | す。<br>                                       |
| <b>を席</b> 打     | <b>指定方法</b><br>座席指定して予約                                                                                                    |                                            |                   | 席の選択方法は、3つからお選びいただけま                         |
|                 | 会場図から座席ブロック<br>表から座席を指定してご                                                                                                    | を指定、その座席ブ<br>や予約できます。                      | コック内の座席           | す。内容ご確認の上、次のページに進んでくだ                        |
| 0               | 座席ブロック指定して予<br>会場図から座席ブロック<br>るだけステージ寄りから                                                                                                    | 約 を指定、その座席ブロックを指定、その座席ブロックを指定、その座席ブロックを示す。 | コック内のでき<br>保されます。 |                                              |
| С               | <b>座席指定しないで予約</b><br>できるだけステージ寄り<br>す。                                                                                                    | <b>(おまかせ)</b><br>) から座席がおまかせ <sup>-</sup>  | で確保されま            |                                              |
|                 | 次の,                                                                                                    | ページに進む 🛛                                   |                   |                                              |
|                 | <ul><li>前の/</li><li>最初の</li></ul>                                                                                                    | ページに戻る<br>の画面に戻る                           |                   |                                              |

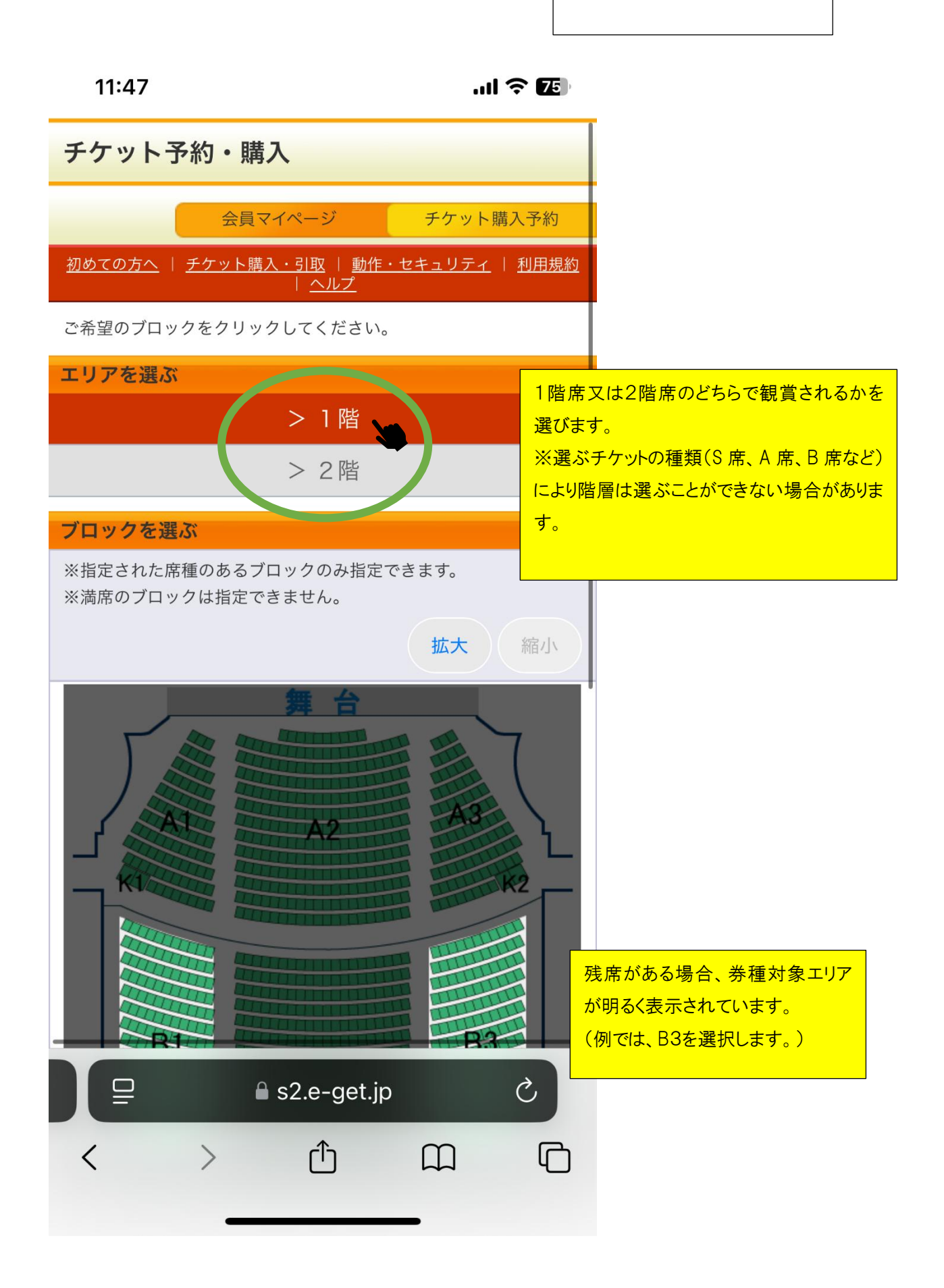

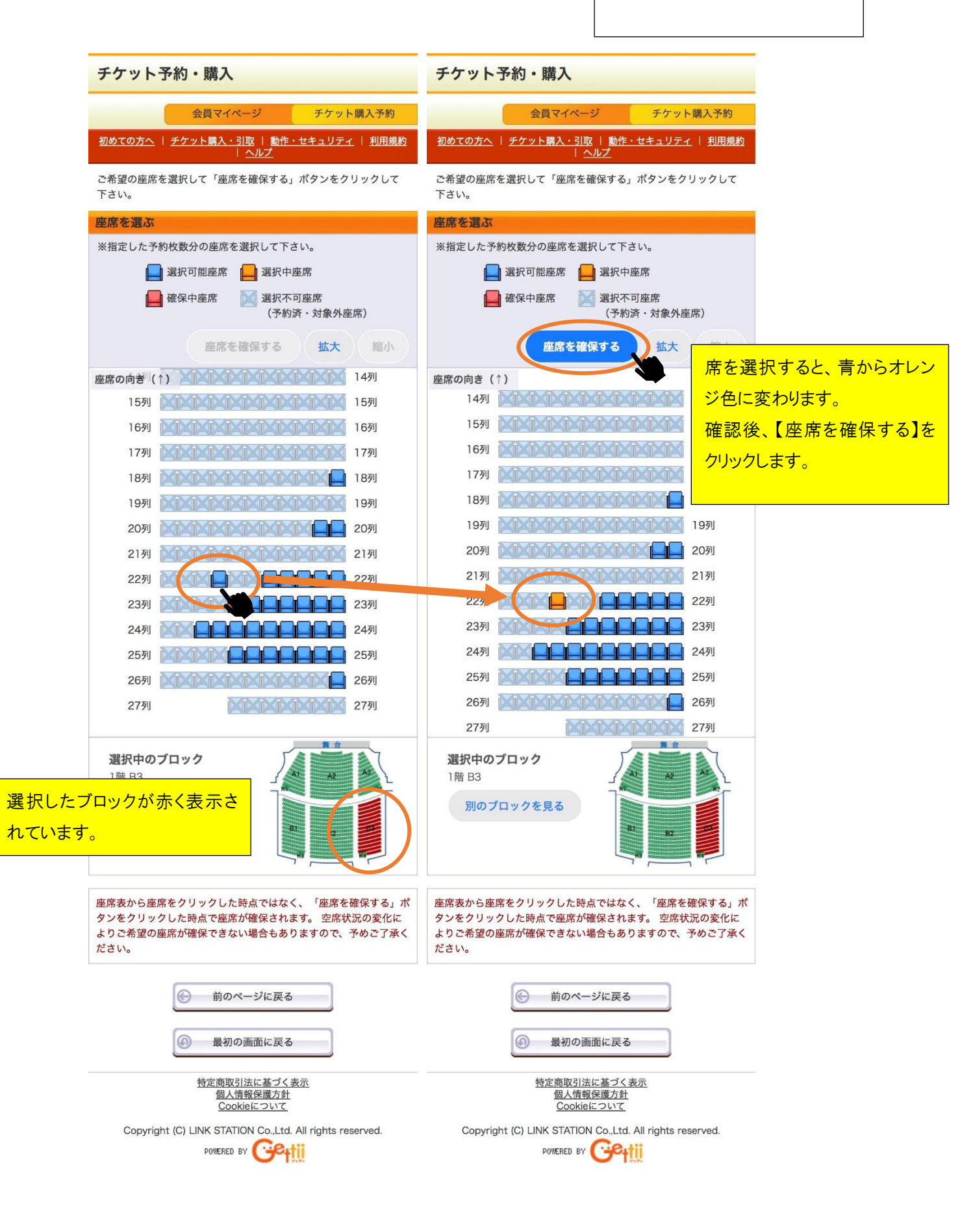

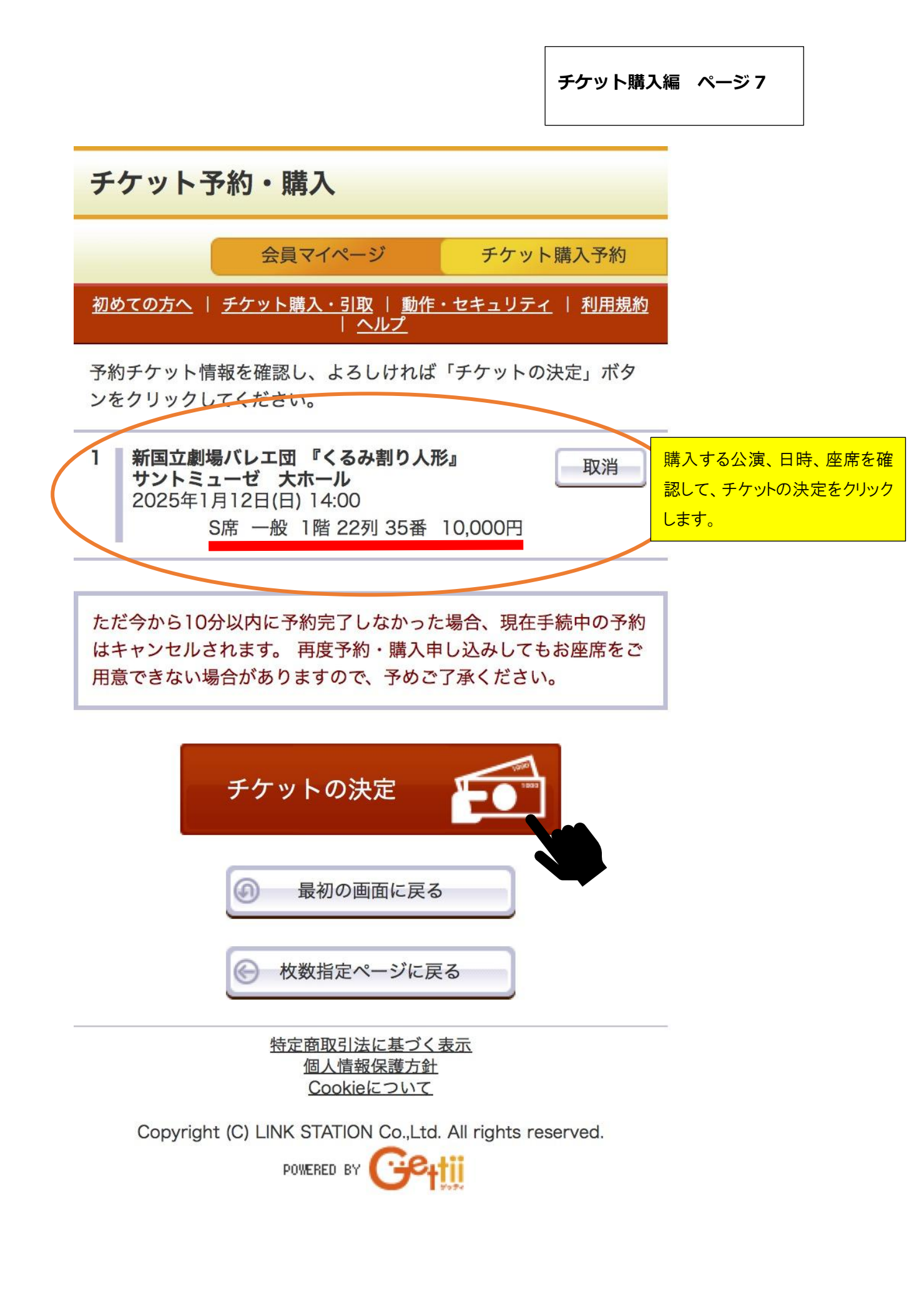

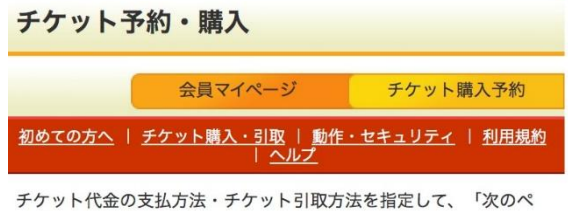

ージに進む」ボタンをクリックしてください。

チケット購入時には、チケット代金のほかに支払方法や引取方法に より、手数料がかかる場合があります。

#### 支払方法・引取方法 支払方法 窓口 引取方法 窓口 サービス利用料 ·手数料 予約有効期日までにお支払頂きます。 お支払が確認できた時点で予約確定となります。 ■重要:必ずお読みください 効期日内であっても、休館日および窓口の営業時間外に ムい・お引き取りはできませんのでご注意ください。 《休館日》 ・毎週火曜日(祝日にあたる場合は翌平日) ・年末年始(12/29~1/3) 《窓口の営業時間》 9:00~19:00(土日祝日も営業/休館日を除く) クレジットカード 支払方法 セブン-イレブン発券 引取方法 サービス利用料 ■発券手数料 127円/1枚当り ·手数料 予約受付完了と同時に決済され、即時予約確定となります。 支払回数は≪1回払い≫のみのお取扱いとなります。 以下のクレジットカードがご利用できます。 **JCB VISA** セブン-イレブン 支払方法 引取方法 セブン-イレブン発券 サービス利用料 ■支払手数料 189円/1申込当り ■発券手数料 127円/1枚当り ·手数料 予約有効期日までにお支払頂きます。 お支払が確認できた時点で予約確定となります。 次のページに進む କ 前のページへ戻る

支払方法・引取方法を選択します。 選択した方法によっては、チケット代金 のほかに別途支払手数料や発券手数 料がかかる場合があります。

| 13:56                                       | 0 1 1 1 1 1 1 1 1 1 1 1 1 1 1 1 1 1 1 1                                                                                                    |
|---------------------------------------------|----------------------------------------------------------------------------------------------------|
| チケット予約・購フ                                   | L Contraction of the second second se |
| 会員マイペー                                      | ジ チケット購入予約                                                                                                    |
| <u>初めての方へ</u>   <u>チケット購</u><br><u>利用</u> 規 | <u>入・引取</u>   <u>動作・セキュリティ</u>  <br><u>  約</u>   <u>ヘルプ</u>                                                                                                    |
| お客様情報等を入力して、「ネ<br>ックしてください。                 | 欠のページに進む」ボタンをクリ                                                                                                    |
| お客様情報 【「※」は入力                               | 必須項目です。】                                                                                                    |
| お名前                                         | 蚕都太郎                                                                                                    |

| の石削     | 生命人的        |  |
|---------|-------------|--|
| お名前(カナ) | サントタロウ      |  |
| 電話番号    | 09048451876 |  |
|         |             |  |

#### メールアドレス ※メールアドレスまたはサブメールアドレスのどちらかを入 力してください。

≪指定されたメールアドレスに予約確認メールを送信しま す。≫\_\_\_\_\_

santo@gmail.com

例 gettarou@e-get.ip santo@gmail.com

確認のためメールアドレスを再度入力してください。 santomyuze@e-get.jp からのメールを受信許可してください。 い。 hostmaster@ www@ spam@などの特殊なアドレスはメール が届かない場合があります。

| ≪指定されたメールアドレスに予約確認メール                          | レを送信しま  |
|------------------------------------------------|---------|
| t₀ ≫                                           | 半角      |
| M gettarou@e-get.jp                            | 半角      |
| ♪油かない場合かめります。<br>                              |         |
|                                                | だける方は、画 |
| 以下の利用規約をお読みいただき、同意いたた<br>面下部の【利用規約に同意する】にチェックを | 入れてくださ  |

次のページに進む

前のページへ戻る

 $\Theta$ 

メールアドレスに確認メールが届きますので <u>santomyuze@e-get.jp</u>からのメールを 受信許可設定をしておいてください。

チケット購入編 ページ 10

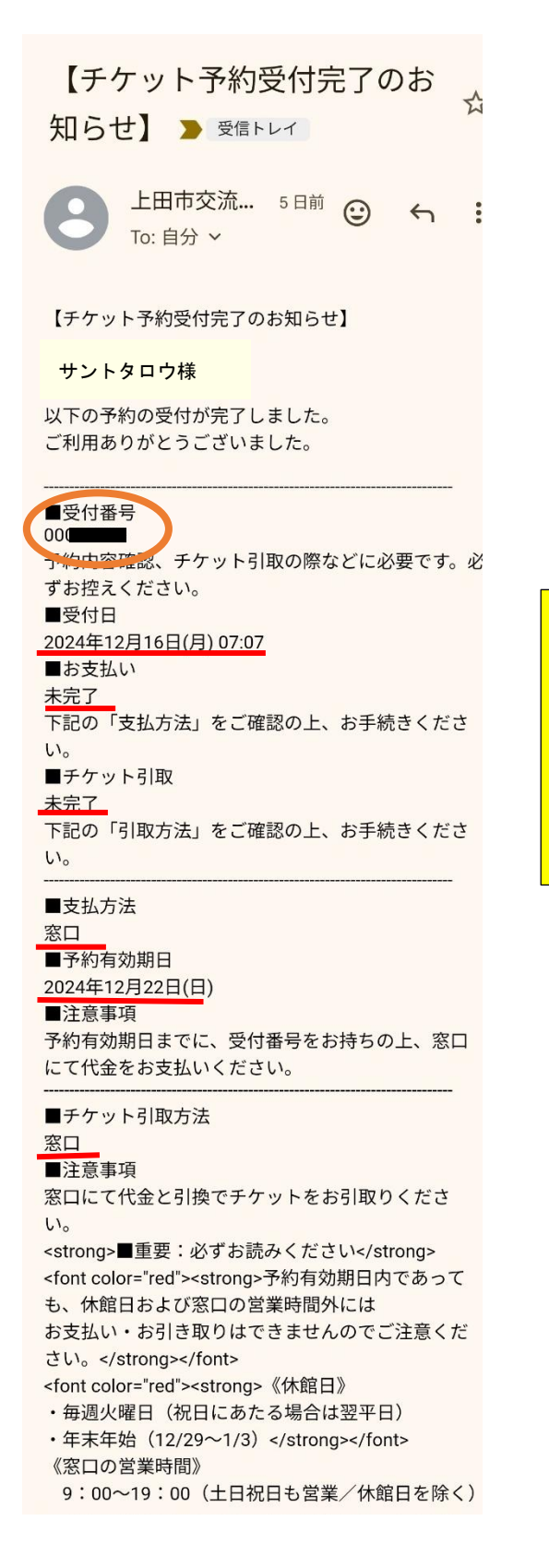

届いたメールの内容をご確認いただき、予約有効 期限内に指定のお支払方法、引取方法でチケットの受取をお願いします。 左例では、窓口支払・窓口引取を選択していま

す。※窓口では、受付番号を確認し、チケットを発 券させていただいております。